## Założenie konta w serwisie www.expertdata.pl

Konto umożliwia dostęp do dodatkowych usług. Uprawnienia do dostępu są wydawane przez Expertdata Sp. z o.o. Założenie konta nie oznacza automatycznego dostępu do dodatkowych usług.

1. Wybierz przycisk "Zaloguj" na stronie głównej:

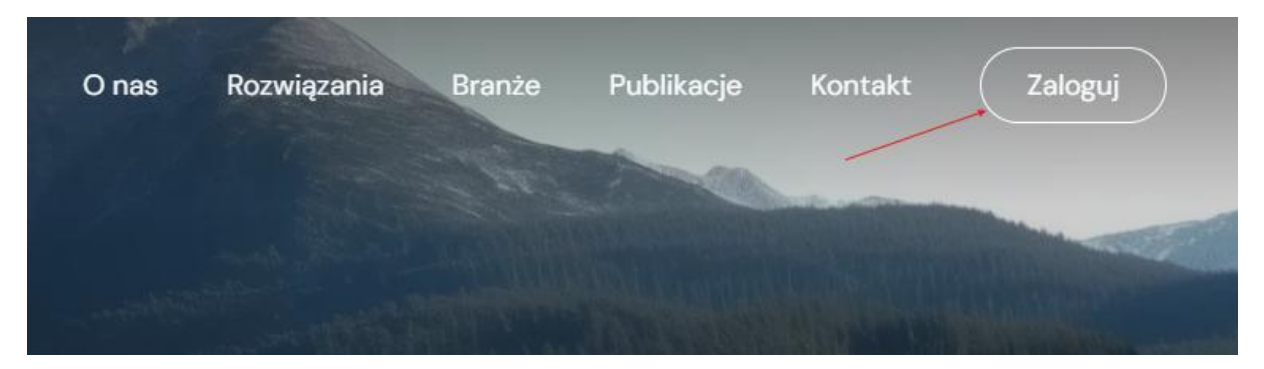

2. Wybierz opcję "Zarejestruj się":

| Nazwa użytkownika lub adres e-mail                                |
|-------------------------------------------------------------------|
| Hasło                                                             |
| Zapamiętaj mnie Zaloguj się                                       |
| Zarejestruj się   Nie pamiętasz hasła?<br>– Przejdź do Expertdata |
| Polityka Prywatności                                              |

3. Nadaj "Nazwę użytkownika", wpisz "Adres e-mail" oraz wybierz przycisk "Zarejestruj się":

| Zarejestruj się w witrynie                                         |
|--------------------------------------------------------------------|
|                                                                    |
| Nazwa użytkownika                                                  |
| Xxxxxx                                                             |
| Adres e-mail                                                       |
| xxxx@xxxxx.xx                                                      |
| Potwierdzenie rejestracji zostanie wysłane na podany adres e-mail. |
| Zarejestruj się                                                    |
| Zaloguj się   Nie pamiętasz hasła?                                 |
| ← Przejdź do Expertdata                                            |
| Polityka Prywatności                                               |

4. Po wybraniu przycisku "Zarejestruj się" pojawi się komunikat:

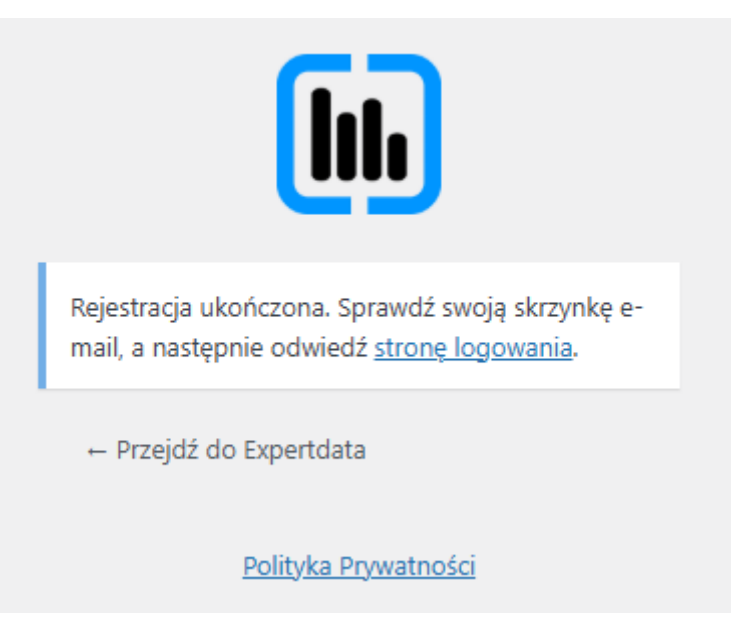

5. Otwórz skrzynkę mailową z adresem podanym w trakcie rejestracji i wyszukaj następującego maila:

W przypadku braku wiadomości w skrzynce odbiorczej sprawdź folder ze spamem. W mailu wybierz następującą opcję w celu potwierdzenia rejestracji i ustawienia hasła:

Nazwa użytkownika: Xxxxxx

Aby ustawić hasło, przejdź na stronę:

https://expertdata.pl/wp-login.php?login=Xxxxx&key=ofmCc80Bd7ixVzIwjCzN&action=rp

https://expertdata.pl/wp-login.php

6. Nastąpi przekierowanie do strony, na której można ustawić hasło do konta i je zapisać:

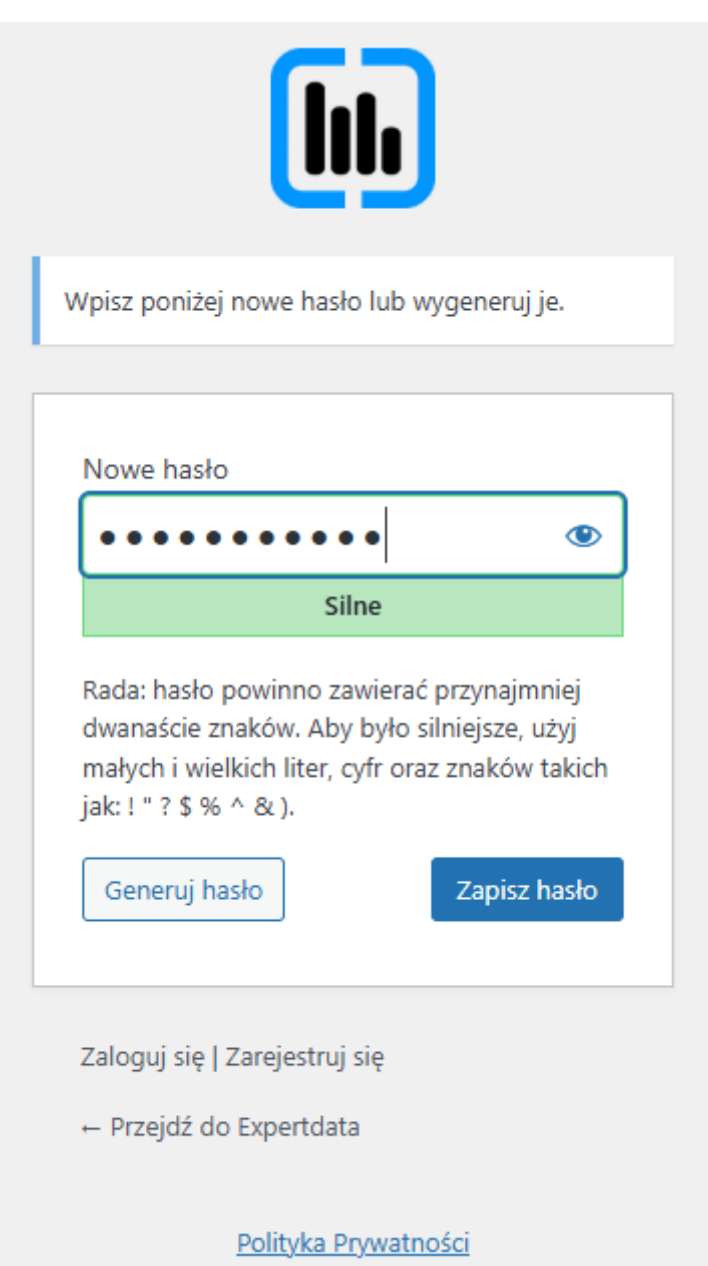

7. Po zapisaniu nowego hasła pojawi się komunikat:

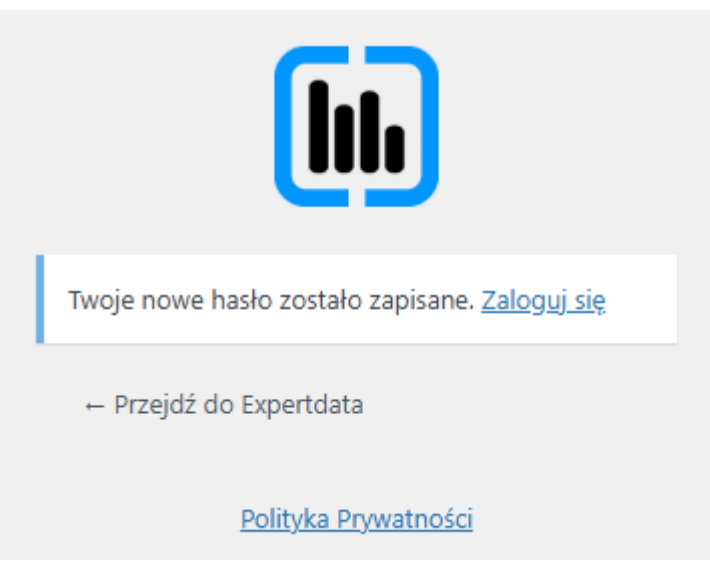

8. Skontaktuj się z nami np. przez formularz kontaktowy (<u>https://expertdata.pl/kontakt/</u>) w celu nadania uprawnień do strefy serwisów. Po potwierdzeniu nadania uprawnień i kolejnym zalogowaniu w menu głównym pojawi się nowa pozycja z dostępem:

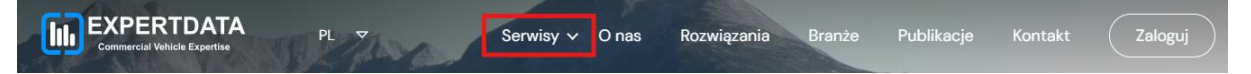